2017/04/07

# Angular4.0 バージョンアップ対応手順書

「Angular2 によるモダン Web 開発 TypeScript を使った基本プログラミング」(以下、本書 と記載します)の対象である Angular2 は、2017 年 3 月 23 日にメジャーバージョンアップ を行い Angular4.0 になりました。Angular4.0 への対応をまとめたのがこの手順書です。

#### Angular のバージョンアップと本書の対応

Angular は、半年間隔でメジャーバージョンアップを予定しています(表1)。 これからは、Angular4 ではなく一般的なソフトウェアと同じ様に「Angular」と呼ばれるよ うになります。本書は、メジャーバージョンアップに継続して対応し、手順書とサンプルア プリの完成版ファイルを公開する予定です。

表1. リリース予定表

| 時期             | バージョン  | 後方互換 |
|----------------|--------|------|
| 2016年9月14日     | 2.0.0  | なし   |
| 2017年3月23日     | 4.0.0* | 2.x  |
| 2017年9-10月(予定) | 5.0.0  | 4.x  |
| 2018年3月(予定)    | 6.0.0  | 5.x  |
| 2018年9-10月(予定) | 7.0.0  | 6.x  |

\*注) Angular2の router モジュールが既にバージョン3のため、今回バージョン4で揃えています。

# Angular4.0 の互換性

表1に記載のとおり、Angular4.0 は後方互換があります。つまり Angular2 で作成したアプ リは Angular4.0 で基本的に動作可能です。しかし、アプリ開発に必要な Angular CLI や追 加モジュール等の関連ソフトウェアの仕様変更に伴いプログラムや操作手順の変更が発生 します。

#### 今回対応する開発環境

| Angular       | 4.0.1 |
|---------------|-------|
| Angular CLI   | 1.0.0 |
| Bootstrap     | 3.3.7 |
| ng2-bootstrap | 1.6.1 |

<sup>1</sup> (C)2017 Staffnet Inc. All rights reserved.

| Intl            | 1.2.5                 |
|-----------------|-----------------------|
| WebStorm        | 2017.1                |
| Google Chrome   | 56.0.2924.87 (64-bit) |
| Node.js         | 6.10.1                |
| git for Windows | 2.12.2                |

# 開発環境バージョンアップの影響

| 1章 | 変更なし                |  |
|----|---------------------|--|
| 2章 | 変更なし                |  |
| 3章 | ソフトウェアのバージョン指定      |  |
|    | 新規プロジェクトの作成手順       |  |
| 4章 | テストプログラムのインストール     |  |
| 5章 | 新規プロジェクトの作成手順       |  |
|    | Bootstrap CSS の適用場所 |  |
|    | マニフェストファイルの設定       |  |
| 6章 | 新規プロジェクトの作成手順       |  |
|    | 追加モジュールのバージョン       |  |
|    | Bootstrap CSS の適用場所 |  |
|    | 追加モジュールの登録記述        |  |
| 付録 | 変更なし                |  |

# 3 章の変更

| 3.2 | ダウンロード | URL やインストールコマン | /ドが変更になります。 |
|-----|--------|----------------|-------------|
|-----|--------|----------------|-------------|

3.2.2-①Node.js ダウンロードサイト

https://nodejs.org/dist/v6.10.1/

3.2.3-①Git for Windows ダウンロードサイト

https://github.com/git-for-windows/git/releases/tag/v2.12.2.windows.1

3.2.4-①Angular CLI のインストールコマンド

npm install @angular/cli@1.0.0

パスの自動設定が行われますので、3.2.4-56の手順は不要です。

2 (C)2017 Staffnet Inc. All rights reserved.

#### 3.3.1.1 新規プロジェクト作成手順の変更

¥User¥user01(ユーザーフォルダ)は環境で異なりますので、利用する環境に合わせて読み替 えてください。

本書では、WebStorm のプロジェクト作成ウィザードを使いプロジェクト作成しています が、新規プロジェクトをダウンロードする方法に変更します。開発環境のバージョンアップ の影響を受けず、確実な動作が期待できます。

●~6の手順を、下記と差し替えます

- 1. 本書ダウンロードサイトから完成版ファイルをダウンロードします。
- zip ファイルを展開します。自己展開ファイル complete.exe が生成しますので、 C:¥Users¥user01¥フォルダにコピーします。
- C:¥Users¥user01¥complete.exe をダブルクリックして展開します。
   4つのプロジェクトフォルダが生成します。
  - ① comptete/test01 生成済のプロジェクトのひな型
  - ② comptete/testProgram 4章 テストプログラム
  - ③ comptete/calcApp 5章 複利計算アプリ
  - ④ comptete/cloudApp 6章 海外ツアー検索アプリ
- 4. WebStorm を起動します。スタート画面中央の「Open」をクリックします。

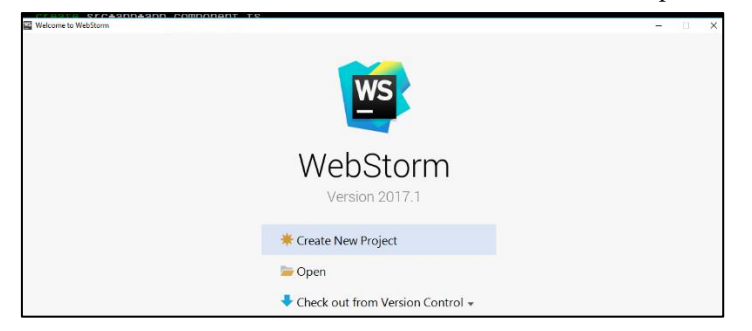

5. スタート画面が開かずにプロジェクト画面が開いた場合は、WebStorm のメニューから [File]>[Close Project]を選択してスタート画面へ戻り、画面中央の「Open」をクリック します。

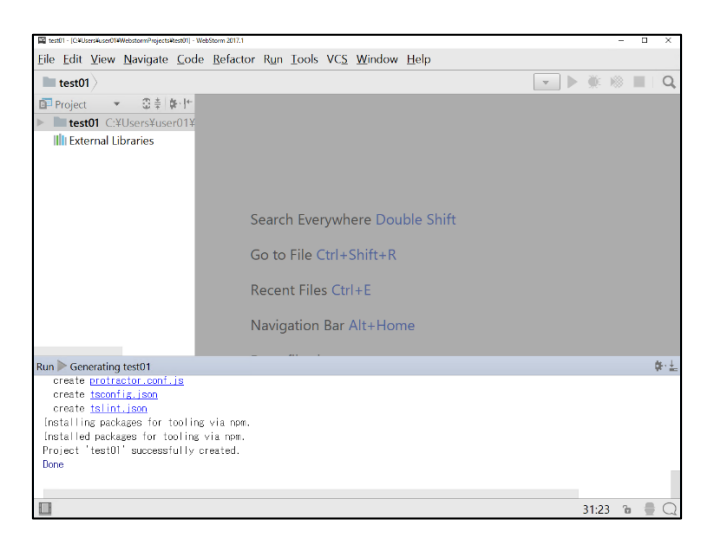

- ファイル選択ダイアログが表示されます。下記フォルダを選択します。
   C:¥Users¥user01¥complete¥test01
- 7. 以降の手順は、書籍 3.3.1-6以降を参照してください。

新規プロジェクト作成は、本書のように WebStorm のプロジェクト作成ウィザード使う こともできます。この方法は、Angular CLI のファイル構造変更等により動作しなくなる ことがありますので確実にプロジェクト作成できるダウンロードファイルの利用を推奨 します。

# 4章の変更

4.3.2.2 テストプログラムのインストール手順変更

- 3章の変更の「3.3.1.1 新規プロジェクト作成手順の変更」を参照して、testProgram プロジェクトを WebStorm に読み込みます。
- 2. 以降の手順は、本書 4.3.2.2- 9以降を参照してください。

#### 5章の変更

#### 5.2.1.1 新規プロジェクトの作成手順変更

3章の変更の「3.3.1.1 新規プロジェクト作成手順の変更」を参照して、calcApp プロジェ クトを WebStorm に読み込みます。

#### 5.2.1.2 追加ライブラリのインストール手順変更

この手順は、ダウンロードしたプロジェクトファイルでは実施済ですので不要です。

#### 5.2.1.3 angular-cli.json の設定を styles.css に変更

この手順は、ダウンロードしたプロジェクトファイルでは実施済ですので不要です。

なお、angular-cli.json は仕様変更が頻繁にあり、設定が無効になることがありますので CSS の設定場所を src フォルダの styles.css ファイルに変更します。コンポーネントごと に指定する CSS はコンポーネント内でのみ適応可能ですが、ここに設定するとアプリ全 体に適用できます。

ここでは Bootstrap の CSS ファイルを指定します。 設定内容の確認は以下の手順で行います。

- 1. WebStorm ストームのプロジェクトエクスプローラで src フォルダ内の styles.css ファ イルをダブルクリックします。
- 2. CSS ファイルの内容は以下のとおりです。

/\* bootstrap css のインポート\*/

@import url("../node\_modules/bootstrap/dist/css/bootstrap.min.css");

# 5.4.3.1 キャッシュ対象ファイルの確認内容変更

ビルド出力されるファイルが本書記載の内容から 2 個追加され、名称も一部変更になりました。

リスト 5-13 index.html の確認

//この行は中央付近に表示されます
k rel="icon" type="image/x-icon" href="favicon.ico">
//以下の記述は、下から2行目に1行で表示されます
<script type="text/javascript" src="inline.bundle.js"></script>
<script type="text/javascript" src="polyfills.bundle.js"></script>
<script type="text/javascript" src="polyfills.bundle.js"></script>
<script type="text/javascript" src="polyfills.bundle.js"></script>
</script>></script>>></script>></script>></script>></

<script type="text/javascript" src="vendor.bundle.js"></script>

<script type="text/javascript" src="main.bundle.js"></script>

5.4.3.2 マニフェストファイルの作成内容変更

キャッシュ対象となる出力ファイルが変更になったため、マニフェストファイルの内容 を変更します

リスト 5-14 calcApp.appcache の変更

| CACHE MANIFEST       |
|----------------------|
| #ver 1.0.0           |
| CACHE:               |
| ./favicon.ico        |
| /inline.bundle.js    |
| /styles.bundle.js    |
| /main.bundle.js      |
| /vendor.bundle.js    |
| /polyfills.bundle.is |

# 6章の変更

#### 6.2.2.1 新規プロジェクトの作成手順変更

3章の変更の「3.3.1.1 新規プロジェクト作成手順の変更」を参照して、cloudApp プロジェ クトを WebStorm に読み込みます。

# 6.2.2.2 追加ライブラリのバージョン変更

この手順は、ダウンロードしたプロジェクトファイルでは実施済ですので不要です。

#### 5.2.1.3 angular-cli.json の設定を styles.css に変更

この手順は、ダウンロードしたプロジェクトファイルでは実施済ですので不要です。

なお、angular-cli.json は仕様変更が頻繁にあり、設定が無効になることがありますので CSS の設定場所を src フォルダの styles.css ファイルに変更します。コンポーネントごと に指定する CSS はコンポーネント内でのみ適応可能ですが、ここに設定するとアプリ全 体に適用できます。

ここでは、Bootstrap の CSS ファイルを指定します。 設定内容の確認は以下の手順で行います。

- 1. WebStorm ストームのプロジェクトエクスプローラで src フォルダ内の styles.css ファ イルをダブルクリックします。
- 2. CSS ファイルの内容は以下のとおりです。

/\* bootstrap css のインポート\*/

@import url("../node\_modules/bootstrap/dist/css/bootstrap.min.css");

# 6.4.1.4 共通 CSS 内容変更

bootstrap css を 5.2.1.3 で共通 CSS(styles.css)に bootstrap の記述が追加済ですので、 リスト 6-9 は以下になります。

```
/* bootstrap css のインポート*/
@import url("../node_modules/bootstrap/dist/css/bootstrap.min.css");
/*見やすさのために横幅を制限*/
html {
 max-width: 1000px;
 margin-right:auto;
 margin-left:auto;
 background-color: #dae3f3;
}
/*ヘッダーバーとの重なりの調整*/
body{
 padding-Top:50px;
 background-color: #dae3f3;
 font-family: sans-serif;
}
/*スライドインデックスアイコンを上部に表示*/
ol.carousel-indicators{
 top:10px !important;
}
/*スライドインデックスアイコンの枠線を黒*/
ol.carousel-indicators li{
```

border-color: black !important;

}

# 6.1.4.5 外部モジュール登録内容変更

ダウンロードしたプロジェクトファイルでは反映済です。

ng2-bootstrapの仕様変更に対応するため、網掛けをした2カ所を変更しています。

```
import { BrowserModule } from '@angular/platform-browser';
import { NgModule } from '@angular/core';
import { FormsModule } from '@angular/forms';
import { AppComponent } from './app.component';
import {JsonpModule } from '@angular/http';
import {HttpService} from "./http.service";
import {Ng2BootstrapModule} from 'ng2-bootstrap';
import {DetailComponent } from './detail.component';
@NgModule({
  declarations:
    AppComponent,
    DetailComponent
  ],
  imports: [
    BrowserModule,
    FormsModule,
    JsonpModule,
    Ng2BootstrapModule.forRoot()
 ],
  providers: [HttpService],
  bootstrap: [AppComponent]
})
export class AppModule { }
```